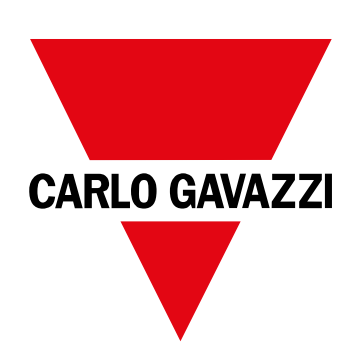

# WM15

## Effektanalyseinstrument til trefasede systemer

INSTALLATIONSVEJLEDNING

16/05/2022

## Indhold

| Denne manual                           | 3  |
|----------------------------------------|----|
| WM15                                   | 4  |
| Introduktion                           | 4  |
| Beskrivelse                            | 4  |
| Tilgængelige versioner                 | 5  |
| UCS (Universal Configuration Software) | 6  |
| Anvendelse                             | 7  |
| Grænseflade                            | 7  |
| Introduktion                           | 7  |
| Visning af menuen SETTINGS             | 7  |
| Visning af menuen INFO                 | 7  |
| Visning af menuen RESET                | 7  |
| Visning af målingssiden                | 7  |
| Information og advarsler               | 8  |
| Ibrugtagning                           | 9  |
| Foreløbige indstillinger               | 9  |
| Menuen MID-SETTINGS                    | 9  |
| Menuen QUICK SETUP                     | 9  |
| Menuen TJEK AF LEDNINGSFORBINDELSE     | 10 |
| Arbejde med WM15                       | 12 |
| At arbejde med aflæsningssider         | 12 |
| At arbejde med menuen SETTINGS         | 12 |
| Arbejde i menuen INFO                  | 12 |
| Arbejde i menuen RESET                 | 12 |
| Menubeskrivelse                        | 13 |
| Aflæsningssider                        | 13 |
| Menuen SETTINGS                        | 14 |
| Menuen INFO                            | 15 |
| Menuen RESET                           | 16 |
| Indgang, udgang og kommunikation       | 17 |
| Digital udgang                         | 17 |
| Modbus RTU-port (OS-version)           | 17 |
| M-bus port (OM-version)                | 17 |
| Optisk port og OptoProg                | 17 |
| Vigtig information                     | 18 |
| dmd værdier                            | 18 |
| Beregning af gennemsnitsværdi (dmd)    | 18 |
| Integrationsinterval                   | 18 |

| Eksempel                                                                                                    | 18                                |
|----------------------------------------------------------------------------------------------------|-----------------------------------|
| Alarmer<br>Introduktion<br>Variables<br>Alarmtyper                                                                                                    | <b>18</b><br>18<br>18<br>19       |
| LCD-display<br>Home page<br>Backlight<br>Pauseskærm<br>Sidefilter                                                                                            | <b>20</b><br>20<br>20<br>20<br>20 |
| Gendannelse af fabriksindstillinger<br>Gendannelse af indstillingerne ved brug af menuen RESET<br>Gendannelse af indstillinger vha. nulstillingsknappen      | <b>20</b><br>20<br>20             |
| Funktionen WIRING CHECK<br>Introduktion<br>Visningskontrol<br>Kontrol fra UCS software eller UCS Mobile<br>Virtuel rettelse fra UCS-software eller UCS-mobil | <b>20</b><br>21<br>21<br>21<br>21 |
| Vedligeholdelse og bortskaffelse                                                                                                    | 22                                |
| <b>Fejlfinding</b><br>Alarmer<br>Kommunikationsproblemer<br>Visningsproblem                                                                                  | <b>22</b><br>22<br>22<br>22       |
| Download                                                                                                    | 23                                |
| Rengøring                                                                                                    | 23                                |
| Ansvar for bortskaffelse                                                                                                    | 23                                |

### Denne manual

### Ejerskab af information

Copyright © 2021, CARLO GAVAZZI Controls SpA

Alle rettigheder forbeholdt i alle lande.

CARLO GAVAZZI Controls SpA forbeholder sig retten til at foretage ændringer eller forbedringer af den relevante dokumentation uden forudgående varsel.

### Sikkerhedsmeddelelser

Det følgende afsnit beskriver advarslerne vedrørende bruger- og enhedssikkerhed inkluderet i dette dokument:

BEMÆRK: Angiver påbud, som, hvis de ikke overholdes, kan medføre skader på apparaturet.

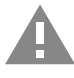

FORSIGTIG! Angiver en risikabel situation, som, hvis den ikke undgås, kan forårsage tab af data.

VIGTIGT: indeholder vigtig information, som ikke må tilsidesættes vedr. en opgaves udførelse.

#### **Generelle advarsler**

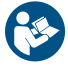

Denne vejledning er en integreret del af produktet og skal være i nærheden i hele produktets levetid. Den skal altid læses i alle situationer, som drejer sig om konfiguration, brug og vedligeholdelse. Af den grund skal den altid være tilgængelig for operatører.

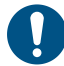

**BEMÆRK**: Ingen er autoriseret til åbning af analysatoren. Denne handling må kun udføres af det tekniske personale hos CARLO GAVAZZI.

Beskyttelsen kan blive forringet, hvis instrumentet bruges på en måde, som ikke er specificeret af producenten.

### Service og garanti

Hvis der opstår fejlfunktioner, defekter, eller hvis der er brug for oplysninger eller køb af tilbehørsmoduler, bedes du kontakte den lokale CARLO GAVAZZI-forhandler eller -afdeling.

Installation og brug af analysatorer udover dem, der er beskrevet i de medfølgende instruktioner og fjernelse af MABC-modulet medfører bortfald af garantien.

#### Download

| Denne manual                   | www.productselection.net/MANUALS/UK/WM15_im_use.pdf  |
|--------------------------------|------------------------------------------------------|
| Installationsvejledning - WM15 | www.productselection.net/MANUALS/UK/WM15_im_inst.pdf |
| UCS-software                   | www.productselection.net/Download/UK/ucs.zip         |

### Introduktion

WM15 er et effektanalyseinstrument til en-, to- og trefasede systemer. MID-modeller kan bruges til skatteteknisk metrologi i trefasede systemer.

Afhængigt af modellen er WM15 udstyret med en statisk udgang (impuls eller alarm), med en statisk udgang og en Modbus RTUkommunikationsport eller med en statisk udgang og en M-Bus-port.

Den selvforsynende version kan installeres på systemer med spænding op til 415 V L-L (400 V L-L til MID-modeller), mens versionen med hjælpestrømforsyning kan installeres på systemer med spænding op til 600 V L-L.

#### **Beskrivelse**

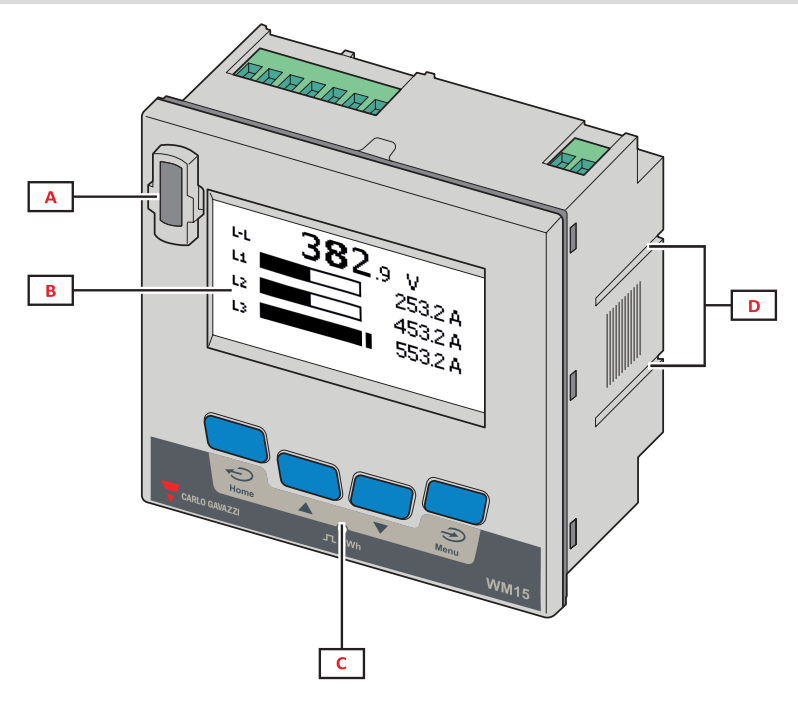

Figur 1 Forside

| Område | Beskrivelse                                                   |  |
|--------|---------------------------------------------------------------|--|
| Α      | Optisk port for nem programmering og fejlfinding via OptoProg |  |
| В      | LCD-matrixdisplay                                             |  |
| С      | Mekaniske nøgler                                              |  |
| D      | Riller til sidebøjler                                         |  |

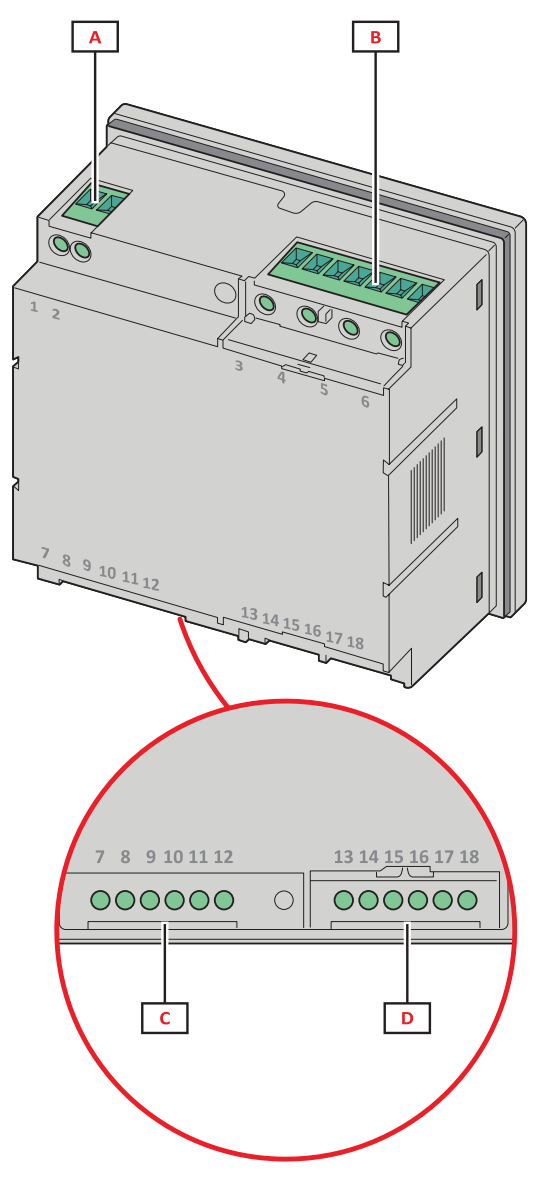

Figur 2 Bagside

| Område | Beskrivelse                                  |  |
|--------|----------------------------------------------|--|
| Α      | Strømforsyning (version med hjælpeforsyning) |  |
| В      | 3-fasede spændingsindgange                   |  |
| С      | RS485 eller M-Bus-port + digital udgang      |  |
| D      | 3-fasede strømindgange                       |  |

### Tilgængelige versioner

| Kode             | Beskrivelse                                                                                |
|------------------|--------------------------------------------------------------------------------------------|
| WM1596AV53XOSX   | Selvforsynet strømforsyning, 415 V L-L. Digital udgang og RS485, ikke MID                  |
| WM1596AV53XOSPFB | Selvforsynet strømforsyning, 400 V L-L. Digital udgang og RS485, MID                       |
| WM1596AV53XOXX   | Selvforsynet strømforsyning, 415 V L-L. Digital udgang, ikke MID                           |
| WM1596AV53XOXPFB | Selvforsynet strømforsyning, 400 V L-L. Digital udgang, MID                                |
| WM1596AV53HOSX   | Hjælpeforsyning, 600 V L-L. Digital udgang og RS485, ikke MID                              |
| WM1596AV53XOMX   | Selvforsynet strømforsyning. Spændingsindgange 415 V LL. Digital udgang og M-Bus, ikke MID |
| WM1596AV53XOMPFB | Selvforsynet strømforsyning. Voltage inputs 400 V LL. Digital udgang og M-Bus, MID         |

### UCS (Universal Configuration Software)

UCS kan fås i stationær og mobil-versioner.

Den kan også tilsluttes WM15 via RS485 (RTU-protokol, kun desktop version) eller via OptoProg (via Bluetooth).

UCS tillader at:

- opsætte WM15 enheden (online eller offline)
- få vist systemstatus for fejlfinding og opsætningsverifikation

### Oversigt over UCS-funktioner:

- Opsætning af systemet med WM15 tilsluttet (onlineopsætning)
- Definition af opsætningen med WM15 ikke tilsluttet for senere tilslutning (offlineopsætning)
- Viser de primære målinger
- Viser tilstanden af indgange og udgange
- Viser tilstanden af alarmer
- Registrering af målinger for valgte variable (kun UCS-desktopversion)
- Visning af hurtighjælp til installation af WM15 og tilslutning med OptoProg (kun UCS Mobile-version)

### Grænseflade

### Introduktion

WM15 er arrangeret i to menuer:

- Hovedmenu, opdelt i tre undermenuer:
- » SETTINGS: sider til opsætning af parametre
- » INFO: sider, der viser generel information og indstillede parametre
- » RESET: sider, der gør det muligt at nulstille de delvise tællere og dmd-beregningen eller at gendanne fabriksindstillingerne
- Aflæsningssider: Sider, der bruges til at vise målere og andre elektriske variable

### Visning af menuen SETTINGS

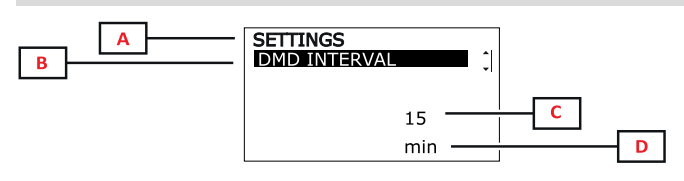

| Del | Beskrivelse                                      |
|-----|--------------------------------------------------|
| Α   | Menunavn                                         |
| В   | Undermenunavn, se "Menuen SETTINGS" på<br>side14 |
| С   | Parameter                                        |
| D   | Aktuel parameterinformation                      |

### Visning af menuen INFO

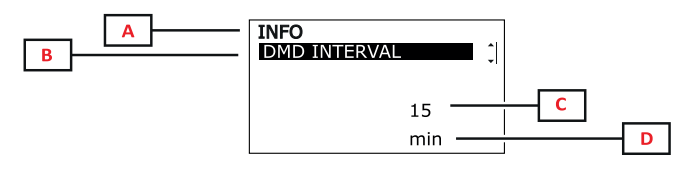

| Del | Beskrivelse                                  |
|-----|----------------------------------------------|
| Α   | Menunavn                                     |
| В   | Undermenunavn, se "Menuen INFO" på<br>side15 |
| С   | Parameter                                    |
| D   | Aktuel parameterinformation                  |

### Visning af menuen RESET

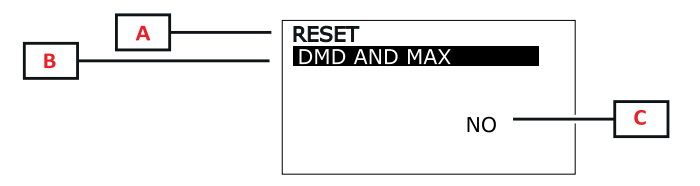

| Del | Beskrivelse                                   |
|-----|-----------------------------------------------|
| Α   | Menunavn                                      |
| В   | Undermenunavn, se "Menuen RESET" på<br>side16 |
| С   | YES/NO                                        |

### Visning af målingssiden

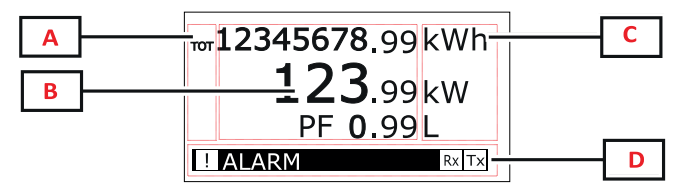

| Del | Beskrivelse                                                                                                    |
|-----|----------------------------------------------------------------------------------------------------|
| Α   | Variabeltype                                                                                                    |
| В   | målte værdier/data                                                                                                    |
| С   | måleenhed<br><b>Bemærkning:</b> For "effektfaktor" angiver enheden,<br>om værdien er induktiv (L) eller kapacitiv (C) |
| D   | Information og diagnostik                                                                                             |

**Bemærkning**: Alle de variable, der beregnes af måleren, henviser til strømtransformerens primærstrøm.

#### Anvendelse

### Information og advarsler

| Symbol                | Beskrivelse                                                                                                    |  |
|-----------------------|----------------------------------------------------------------------------------------------------|--|
| <u>.</u>              | Alarmikon:<br>• blinkende ikon + ALARM ON: Alarmen er aktiveret<br>• lysende ikon TIL + WIRING: ledningsføringsfejl |  |
| <b>B</b> x <b>T</b> x | Seriel kommunikationstilstand (modtagelse/transmission)                                                             |  |
| i                     | Virtuel ledningsforbindelse: Termineringsfaseforbindelsen er blevet ændret af UCS (kun ikke-MID-modeller)           |  |

## Ibrugtagning

### Foreløbige indstillinger

Ved tænding viser enheden to foreløbige indstillingsmenuer:

- MID-SETTINGS, kun for MID-modeller
- QUICK SETUP
- CHECK WIRING

### **Menuen MID-SETTINGS**

Denne procedure, som kun er tilgængelig for MID-modeller, gør det muligt at programmere strømtransformerkoefficienten (CT ratio).

Bemærkning: Efter den første indstilling kan CT-koefficienten ændres, så længe måleren ikke har nået 1,00 kWh.

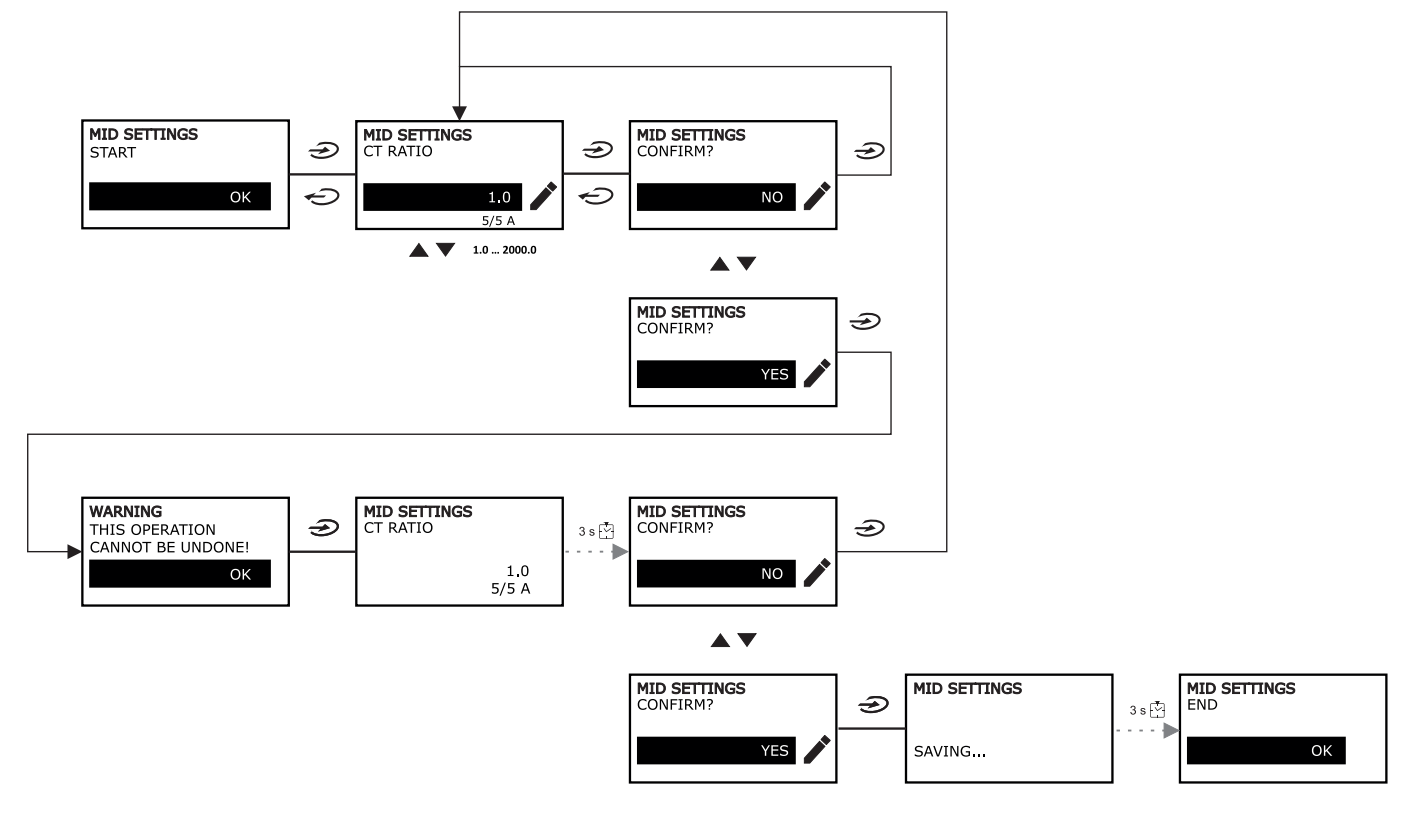

### Menuen QUICK SETUP

Denne procedure er tilgængelig, når instrumentet tændes for første gang.

Bemærkning: de tilgængelige parametre afhænger af modellen.

På startsiden "QUICK SETUP?"

| Vælg      | Til                                                                  |
|-----------|----------------------------------------------------------------------|
| YES       | køre proceduren QUICK SETUP                                          |
| NO        | springe proceduren over og ikke længere vise menuen QUICK SETUP      |
| NEXT TIME | springe proceduren over og vise menuen QUICK SETUP ved næste tænding |

#### Ibrugtagning

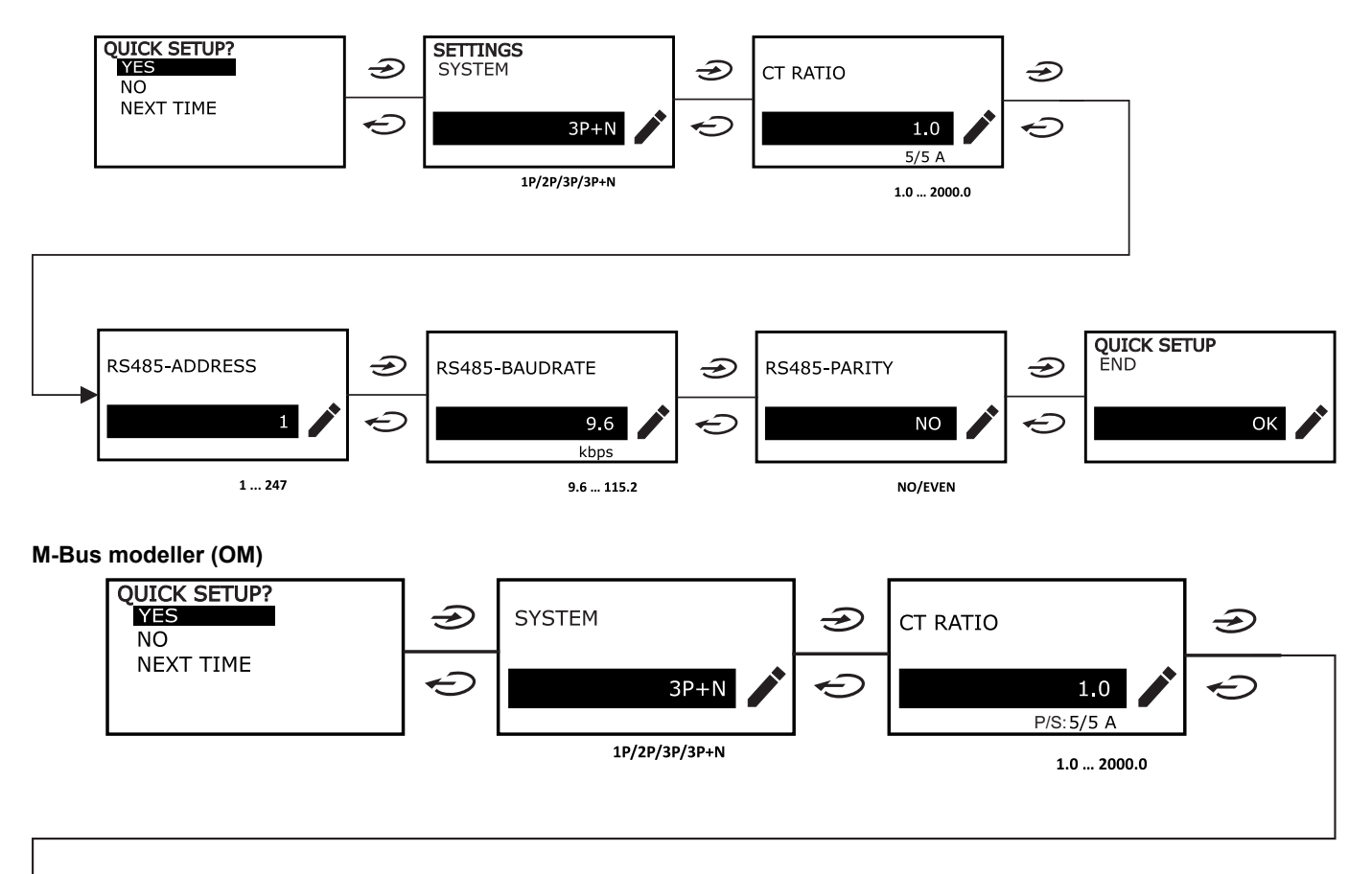

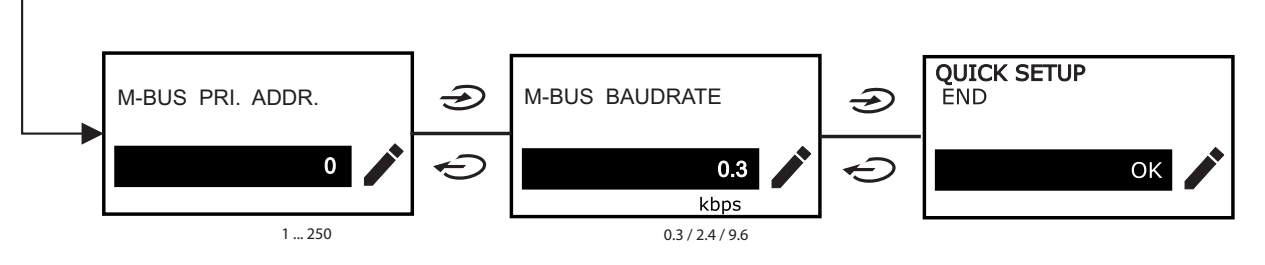

### Menuen TJEK AF LEDNINGSFORBINDELSE

Denne procedure er tilgængelig, hvis det valgte system er 3P+N. Den gør det muligt at tjekke og rette forbindelserne, se "Funktionen WIRING CHECK" på side20.

På startsiden "CHECK WIRING?"

| Vælg      | Til                                                                   |
|-----------|-----------------------------------------------------------------------|
| YES       | køre proceduren for WIRING CHECK                                      |
| NO        | springe proceduren over og ikke længere vise menuen WIRING CHECK      |
| NEXT TIME | springe proceduren over og vise menuen WIRING CHECK ved næste tænding |

#### På sidste side af "SHOW AGAIN?"

| Vælg | Til                                                                                                    | og                                                       |
|------|----------------------------------------------------------------------------------------------------|----------------------------------------------------------|
| YES  | rette fejlen detekteret af WM15.<br>Handlinger:<br>• Sluk instrumentet<br>• Ret ledningsforbindelsen (følg de<br>illustrationerne) | Vis menuen WIRING CHECK igen for den<br>endelige kontrol |
| NO   | Vis ikke menuen længere (WM15 har ikke<br>detekteret nogen ledningsforbindelsesfejl)                                               |                                                          |

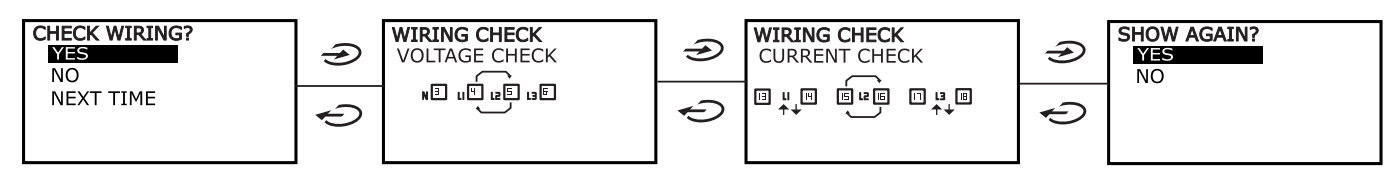

Anvisninger, som de, der er beskrevet nedenfor, og som foreslår en fuld omlægning af forbindelserne, ses muligvis, hvis effektfaktoren ligger uden for det tilladte område, fordi den tilsluttede belastning er induktiv med PF < 0.7 L eller kapacitiv med PF < 0.96 C. I disse tilfælde skal man kontrollere den aktive og reaktive effekt og evt. korrigere efter behov.

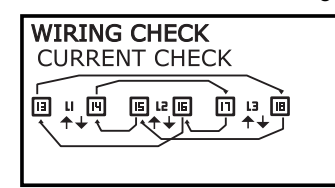

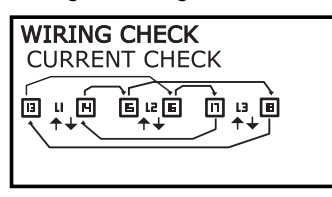

## Arbejde med WM15

### At arbejde med aflæsningssider

| Drift                     | Knap |
|---------------------------|------|
| Gå tilbage til siden Home | ¢    |
| Rul gennem siderne        |      |
| Gå til hovedmenuen        | Ð    |

### At arbejde med menuen SETTINGS

| Drift                                                     | Knap                           |
|-----------------------------------------------------------|--------------------------------|
| Genoptag/Annuller handlingen                              | ¢                              |
| Rul gennem menuen, rediger parametrene                    |                                |
| Gå til undermenuen for at redigere og bekræfte handlingen | $\textcircled{\black}{\black}$ |

### Arbejde i menuen INFO

| Drift                      | Knap |
|----------------------------|------|
| Gå tilbage til hovedmenuen | Ģ    |
| Rul gennem menuen          |      |

### Arbejde i menuen RESET

| Drift                                                     | Knap                 |
|-----------------------------------------------------------|----------------------|
| Genoptag/Annuller handlingen                              | Ç                    |
| Rul gennem menuen                                         |                      |
| Gå til undermenuen for at redigere og bekræfte handlingen | $(\mathbf{\hat{b}})$ |

## Menubeskrivelse

### Aflæsningssider

De viste sider afhænger af det valgte system. Alle variable, der beregnes af måleren henviser til strømtransformerens primærstrøm.

| Side | Viste aflæsninger                         | Beskrivelse                                                                                                    |
|------|-------------------------------------------|----------------------------------------------------------------------------------------------------|
| 1    | TOT kWh<br>kW<br>PF                       | Importeret aktiv energi (TOTAL)<br>Systemets aktiv effekt<br>Systemets effektfaktor                                                                                                    |
| 2    | TOT kWh<br>TOT kvarh+<br>TOT kvarh-       | Importeret aktiv energi (TOTAL)<br>Importeret reaktiv energi (TOTAL)<br>Eksporteret reaktiv energi (TOTAL)                                                                                     |
| 3    | TOT kWh<br>TOT kVAh<br>TOT hh:mm+         | Importeret aktiv energi (TOTAL)<br>Aktiv effekt (TOTAL)<br>Positiv energi for driftstimetæller* (TOTAL)<br>* BEMÆRKNING: Øges, når den aktive systemeffekt er positiv.                         |
| 4    | kWh- TOT<br>kVAh TOT<br>h- TOT            | Eksporteret aktiv energi (TOTAL)<br>Aktiv effekt (TOTAL)<br>Eksporteret energi for driftstimetæller* (TOTAL)<br>* BEMÆRKNING: Øges, når den aktive systemeffekt er positiv.                    |
| 5    | L1 kWh<br>L2 kWh<br>L3 kWh                | Aktiv energi fase 1<br>Aktiv energi fase 2<br>Aktiv energi fase 3                                                                                                    |
| 6    | PAR kWh<br>kW sys<br>PF sys               | Importeret aktiv energi (DELVIS)<br>Systemets aktiv effekt<br>Systemets effektfaktor                                                                                                    |
| 7    | PAR kWh<br>PAR kvarh+<br>PAR kvarh-       | Importeret aktiv energi (DELVIS)<br>Importeret reaktiv energi (DELVIS)<br>Eksporteret reaktiv energi (DELVIS)                                                                                  |
| 8    | PAR kWh+<br>PAR kVAh<br>PAR hh:mm+        | Importeret aktiv energi (DELVIS)<br>Tilsyneladende energi (DELVIS)<br>Importeret energi for driftstimetæller* (DELVIS)<br>* BEMÆRKNING: Øges, når den aktive systemeffekt er positiv.          |
| 9    | PAR kWh-<br>PAR kVAh<br>PAR hh:mm-        | Eksporteret aktiv energi (DELVIS)<br>Tilsyneladende energi (DELVIS)<br>Eksporteret energi for driftstimetæller* (DELVIS)<br>* <i>BEMÆRKNING: Øges, når den aktive systemeffekt er positiv.</i> |
| 10   | kW sys<br>kvar sys<br>kVA sys             | Systemets aktiv effekt<br>Systemets reaktive effekt<br>Systemets synlig effekt                                                                                                    |
| 11   | kW sys<br>kW sys DMD<br>kW sys DMD MAX    | Systemets aktiv effekt<br>Systemets DMD-aktiveffekt<br>Aktiv MAX DMD systemeffekt                                                                                                    |
| 12   | kVA sys<br>kVA sys DMD<br>kVA sys DMD max | Systemets synlig effekt<br>Systemets tilsyneladende DMD-effekt<br>Systemets tilsyneladende MAX DMD-effekt                                                                                      |
| 13   | L1 kW<br>L2 kW<br>L3 kW                   | Fase 1 aktiv effekt<br>Fase 2 aktiv effekt<br>Fase 3 aktiv effekt                                                                                                    |
| 14   | L1 kvar<br>L2 kvar<br>L3 kvar             | Fase 1 reaktiv effekt<br>Fase 2 reaktiv effekt<br>Fase 3 reaktiv effekt                                                                                                    |
| 15   | L1 kVA<br>L2 kVA<br>L3 kVA                | Fase 1 synlig effekt<br>Fase 2 synlig effekt<br>Fase 3 synlig effekt                                                                                                    |
| 16   | L1 PF<br>L2 PF<br>L3 PF                   | Fase 1 effektfaktor<br>Fase 2 effektfaktor<br>Fase 3 effektfaktor                                                                                                    |
| 17   | L-N V sys<br>L-L V sys<br>Hz sys          | System, linje-neutral spænding<br>System, linje-linje spænding<br>Frekvens                                                                                                    |

| Side | Viste aflæsninger                              | Beskrivelse                                                                                                    |
|------|------------------------------------------------|----------------------------------------------------------------------------------------------------|
| 18   | L1 A<br>L2 A<br>L3 A                           | Fase 1 strøm<br>Fase 2 strøm<br>Fase 3 strøm                                                                            |
| 19   | L1 A DMD<br>L2 A DMD<br>L3 A DMD               | Fase 1 DMD-strøm<br>Fase 2 DMD-strøm<br>Fase 3 DMD-strøm                                                                |
| 20   | L1 A DMD maks.<br>L2 A DMD max<br>L3 A DMD max | Fase 1 strøm DMD MAX<br>Fase 2 strøm DMD MAX<br>Fase 3 strøm DMD MAX                                                    |
| 21   | L1-N V<br>L2-N V<br>L3-N V                     | Fase 1 spænding<br>Fase 2 spænding<br>Fase 3 spænding                                                                   |
| 22   | L1-2 V<br>L2-3 V<br>L3-1 V                     | Fase 1-fase 2 spænding<br>Fase 2-fase 3 spænding<br>Fase 3-fase 1 spænding                                              |
| 23   | L1-N THD V %<br>L2-N THD V %<br>L3-N THD V %   | THD af fase 1 spænding<br>THD af fase 2 spænding<br>THD af fase 3 spænding                                              |
| 24   | L1-2 THD V %<br>L2-3 THD V %<br>L3-1 THD V %   | THD af fase1-fase2 spænding<br>THD af fase2-fase3 spænding<br>THD af fase3-fase1 spænding                               |
| 25   | L1 THD I %<br>L2 THD I %<br>L3 THD I %         | THD af fase 1 strøm<br>THD af fase 2 strøm<br>THD af fase 3 strøm                                                       |
| 26   | V L-L sys<br>L1 A<br>L2 A<br>L3 A              | System, fase-fase spænding<br>Fase 1 strøm (søjlediagram)<br>Fase 2 strøm (søjlediagram)<br>Fase 3 strøm (søjlediagram) |

Bemærkning: side 1, 10, 13, 16, 17, 21, 22 og 26 er omfattet af standardfilteret; se "Sidefilter" på side20.

Bemærkning: Samlet importeret aktiv energi (kWh TOT) er den eneste MID-certificerede måler.

### Menuen SETTINGS

Denne menu gør det muligt at indstille parametrene.

| Sidenavn        | Undermenu          | Beskrivelse                         | Værdier                                                                                                    | Standardværdier |
|-----------------|--------------------|-------------------------------------|----------------------------------------------------------------------------------------------------|-----------------|
| SYSTEM          | -                  | System                              | 3P+N<br>3P<br>2P<br>1P<br><b>Bemærkning</b> : Det er kun i MID-modeller, at<br>3P+N- og 3P-systemer er tilgængelige. Valg af<br>de forskellige systemer (3P + N eller 3P) har<br>ingen virkning på målingen, og derfor påvirkes<br>værdien af MID-målerne ikke. | 3P+N            |
| CT RATIO*       | -                  | (CT)<br>strømtransformerkoefficient | 1.0 til 2000                                                                                                    | 1.0             |
| DMD<br>INTERVAL | -                  | dmd interval                        | 1-60 min.                                                                                                    | 15 min          |
| RS485           | ADDRESS            | Adress                              | 1 til 247 V                                                                                                    | 1               |
|                 | BAUDRATE           | Baudhastighed                       | 9,6 til 115,2 kbps                                                                                                    | 9,6 kb/s        |
|                 | PARITY             | Paritet                             | NO/EVEN                                                                                                    | NO              |
| M-BUS           | PRIMARY<br>ADDRESS | Primær adresse                      | 1250                                                                                                    | 0               |
|                 | BAUDRATE           | Baudhastighed                       | 0,3 / 2,4 / 9,6 kbps                                                                                                    | 2.4 kbps        |

| Sidenavn          | Undermenu                                                             | Beskrivelse                                                               | Værdier                                                                       | Standardværdier         |
|-------------------|-----------------------------------------------------------------------|---------------------------------------------------------------------------|-------------------------------------------------------------------------------|-------------------------|
| ALARM             | ENABLE                                                                | Aktivér                                                                   | YES/NO                                                                        | NO                      |
|                   | VARIABLE                                                              | Overvåget variabel                                                        | kW<br>kVA<br>kvar<br>PF<br>A<br>V L-N<br>V L-L                                | kW                      |
|                   | SET POINT 1                                                           | Aktiveringstærskel                                                        | -15000 til 15000                                                              | 0.00                    |
|                   | SET POINT 2                                                           | Deaktiveringstærskel                                                      | -15000 til 15000                                                              | 0.00                    |
|                   | ACTIVATION<br>DELAY                                                   | Aktiveringsforsinkelse                                                    | 0-3600 sek.                                                                   | 0                       |
| DIGITAL<br>OUTPUT | FUNCTION                                                              | Function                                                                  | DISABLED<br>ALARM<br>PULSE                                                    | DISABLED                |
|                   | OUTPUT STATUS<br>(ALARM)                                              | Udgangstilstand                                                           | NO (normalt åbent)<br>NC (normalt lukket)                                     | NO                      |
|                   | PULSE WEIGHT                                                          | Impulsvægt                                                                | 0,001 til 10 kWh/impuls                                                       | 1                       |
|                   | PULSE<br>DURATION                                                     | Impulsvarighed                                                            | 30/100 ms                                                                     | 30 ms                   |
| DISPLAY           | BACKLIGHT TIME                                                        | Timer for slukning af<br>baggrundsbelysning                               | ALWAYS ON<br>1 min.<br>2 min<br>5 min<br>10 min<br>20 min<br>30 min<br>60 min | ALWAYS ON               |
|                   | SCREENSAVER*                                                          | Aktivering af pauseskærm,<br>se "Pauseskærm" på side 20                   | ON/OFF                                                                        | ON                      |
|                   | PAGE FILTER                                                           | Aktivering af filter til<br>aflæsningsside, Se<br>"Sidefilter" på side 20 | ON/OFF                                                                        | OFF                     |
|                   | WIRING CHECK                                                          | Aktivering af ikon                                                        | ON/OFF                                                                        | ON                      |
| PASSWORD          | PASSWORD Aktivering af adgangskode<br>for menuen SETTINGS og<br>RESET |                                                                           | 0000 (ikke beskyttet) til 9999                                                | 0000 (NOT<br>PROTECTED) |
| EXIT              | - Afslut                                                              |                                                                           | -                                                                             | -                       |

\* **Bemærkning**: kun ikke-MID-modeller. Efter den første indstilling af MID-modeller kan CT-koefficienten ændres, så længe måleren ikke har nået 1,00 kWh.

### Menuen INFO

Denne menu gør det muligt at vise de indstillede parametre.

| Side | Sidenavn       | Beskrivelse                                                           |
|------|----------------|-----------------------------------------------------------------------|
| 1    | WIRING CHECK   | Ikon for visning af tjek af ledningsforbindelse aktiveret/deaktiveret |
| 2    | SYSTEM         | Systemtype                                                            |
| 3    | CT RATIO       | (CT) strømtransformerkoefficient                                      |
| 4    | LED PULSE      | Impulsvægt                                                            |
| 5    | DMD INTERVAL   | dmd interval                                                          |
| 6    | RS485          | Adresse, baudhastighed, paritet                                       |
| 7    | M-BUS          | Primær adresse, baudhastighed, sekundær adresse                       |
| 8    | ALARM          | Alarmfunktion                                                         |
| 9    | DIGITAL OUTPUT | Funktion med digital udgang                                           |

#### Menubeskrivelse

| Side | Sidenavn       | Beskrivelse                                                     |
|------|----------------|-----------------------------------------------------------------|
| 10   | DISPLAY        | Baggrundslys, pauseskærm, sidefilter og funktionen WIRING CHECK |
| 11   | V CONNECTIONS  | Terminalfaseforbindelse til spændingsindgange                   |
| 12   | I CONNECTIONS  | Terminalfaseforbindelse til strømindgange                       |
| 13   | CHECKSUM       | FW-Kontrolsum for MID-certifikation                             |
| 14   | SERIAL NUMBER  | Serienummer                                                     |
| 15   | SECONDARY ADDR | Sekundær adresse for M-bus til brug sammen med VMU-B            |

### **Menuen RESET**

Denne menu gør det muligt at nulstille følgende indstillinger:

| Side | Sidenavn       | Beskrivelse                    |
|------|----------------|--------------------------------|
| 1    | PARTIAL        | Nulstiller delmålere           |
| 2    | DMD AND MAX    | Nulstiller dmd-beregningen     |
| 3    | FACTORY RESET* | Gendanner fabriksindstillinger |

\* **Bemærkning**: i MID-modeller gendannes kun ikke-MID-relevante parametre til fabriksindstillinger, så CT-koefficienten bevarer den værdi, der blev indstillet ved den første tænding.

### **Digital udgang**

Den digitale udgang kan udføre to funktioner:

| Function   | Beskrivelse                                                  | Parametre                                         |
|------------|--------------------------------------------------------------|---------------------------------------------------|
| Alarm      | Udgang tilknyttet alarmen                                    | Udgangstilstand, hvis der ingen aktive alarmer er |
| Pulsudgang | Pulstransmissionsudgang for importeret aktivt energiforbrug. | <ul><li>Pulsvægt</li><li>Impulsvarighed</li></ul> |

### Modbus RTU-port (OS-version)

Modbus RTU kommunikationsporten anvendes til at overføre data til en Modbus master (Carlo Gavazzi UWP3.0 eller SCADA, PLC, BMS osv.).

For yderligere information om Modbus RTU-kommunikation henvises til kommunikationsprotokollen.

### M-bus port (OM-version)

M-Bus kommunikationsporten anvendes til at overføre data til en M-Bus master (Carlo Gavazzi SIU-MBM eller tredjeparts M-Bus master).

For yderligere information om M-Bus kommunikation henvises til kommunikationsprotokollen

### **Optisk port og OptoProg**

Brug den optiske port for at opsætte WM15-enheden og aflæse dataene via UCS (fra PC) eller mobil UCS (fra Androidsmartphone) uden at oprette forbindelse til kommuikation-netværket, som analyseinstrumentet er tilsluttet. Du skal købe OptoProg, som er Carlo Gavazzis optiske interface til kommunikation via mikro-USB eller via Bluetooth.

## Vigtig information

### dmd værdier

### Beregning af gennemsnitsværdi (dmd)

WM15 beregner gennemsnitsværdien af de elektriske variable i et fast integrationsinterval (15 min. som standard).

### Integrationsinterval

Integrationsintervallet starter ved tænding eller når nulstillingskommandoen udsendes. Den første værdi vises i slutningen af det første integrationsinterval.

#### Eksempel

Følgende er et eksempel på integration:

- nulstillet kl. 10:13:07
- indstillet integrationstid: 15 min.

Den første værdi, der vises kl. 10:28:07 henviser til intervallet fra 10:13:07 til 10:28:07.

### Alarmer

#### Introduktion

WM15 styrer en målt variabelalarm. For at indstille alarmen skal du definere:

- den variabel, der skal overvåges (VARIABLE)
- tærskelværdi for aktivering af alarm (SET POINT 1)
- tærskelværdi for deaktivering af alarm (SET POINT 2)
- forsinkelse af alarmaktivering (ACTIVATION DELAY)

### Variables

Enheden kan overvåge en af følgende variabler:

- systemets aktiv effekt
- systemets synlig effekt
- systemets reaktiv effekt
- systemets effektfaktor
- fase-neutral spænding (OR logik)
- fase-fase spænding (OR logik)
- strøm (OR logik)

**Bemærkning:** Hvis du vælger en strøm eller spænding, overvåger WM15 samtidig alle de faser, der er tilgængelige i det opsatte målesystem, og udløser alarmen, hvis mindst en af faserne er i alarm (OR-logik).

### Alarmtyper

#### **Op-alarm (Set point 1 > Set point 2)**

Alarmen aktiveres, hvis den overvågede variabel overskrider Set 1 værdien for det tidsinterval, der svarer til aktiveringsforsinkelsen (**Delay**) og den deaktiveres, hvis den går under værdien for Set 2.

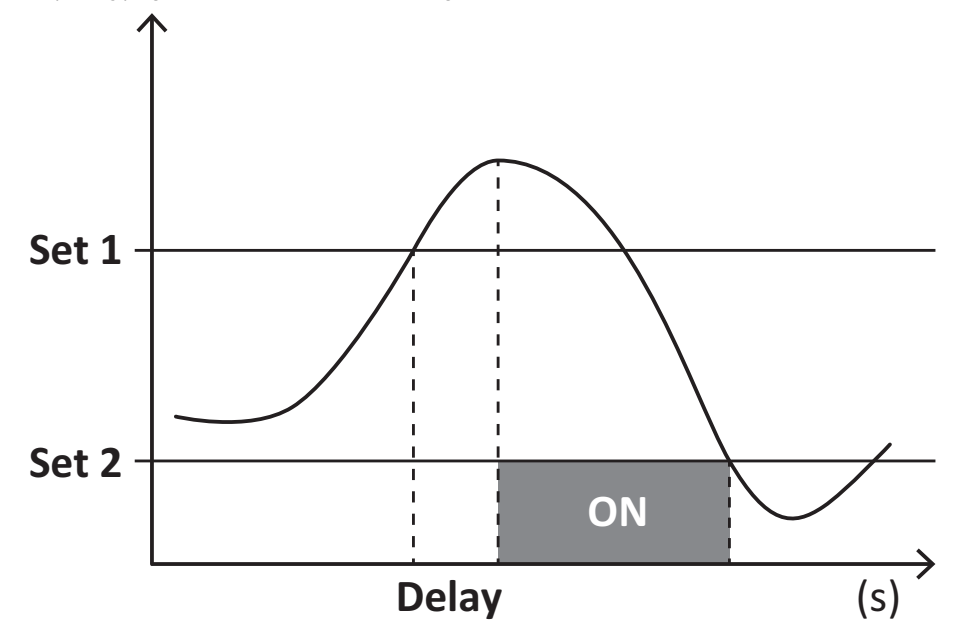

#### Ned-alarm (Set point 1 < Set point 2)

Alarmen aktiveres, hvis den overvågede variabel går under værdienSet 1 i det tidsinterval, der svarer til aktiveringsforsinkelsen (**Delay**) og den deaktiveres, hvis den går over Set 2.

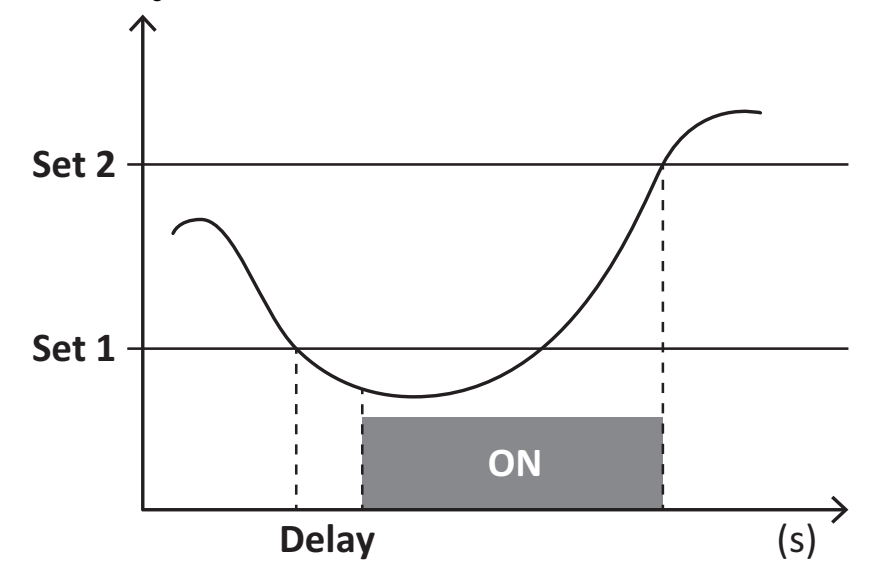

#### Driftstimetæller

Driftstimetællere, der er tilgængelige i WM15, forøges, når mindst en af strømmene (henviser til primærsiden af strømtransformerne) er på mere end værdien af driftstimetællerens opstartsstrøm (justeres af UCS-softwaren og svarer som standard til WM15's opstartsstrøm).

Den totale og delvise driftstimetæller (kWh+) forøges, når effekten er positiv (importeret), den totale og delvise driftstimetæller (kWh-) forøges, når effekten er negativ (eksporteres).

### LCD-display

### Home page

Enheden viser muligvis standardaflæsningssiderne, hvis der ikke foretages en handling i fem minutter, når pauseskærmen er aktiveret, og pauseskærmtypen er sat til "Home page" (standardværdi).

**Bemærkning:** hvis du vælger en side, der ikke er tilgængelig i det indstillede system, viser enheden den første tilgængelige side som sin startside. I MID-modeller kan hjemmesiden ikke ændres og viser den aktive energimåler.

### Backlight

WM15 er udstyret med et baggrundsbelyst system. Du kan indstille om baggrundsbelysningen altid skal være tændt (ON), eller om den skal slukke automatisk efter et nærmere angivet interval, efter at en knap er blevet nedtrykket (1-60 minutter).

### Pauseskærm

Hvis funktionen SCREENSAVER aktiveres (standardindstilling), vil enheden, 5 minutter efter en knap blev nedtrykket, vise hjemmesiden, hvis pauseskærmtypen er "Homepage" (standardindstilling), eller funktionen Slideshow aktiveres, som viser de valgte sider skiftevis.

**Bemærkning:** Pauseskærmtypen og slideshow-funktionen med de relevante sider kan kun opsættes via UCS-softwaren eller UCS Mobile-appen. I MID-modeller er indstillingen for pauseskærm "Homepage". Dette kan ikke ændres.

### Sidefilter

Sidefilteret gør det nemmere at bruge og gennemse aflæsningssiderne. Når du bruger knapperne 🔺 / 💌 viser enheden kun de sider, du er mest interesseret i, og som kan vælges viaUCS-software eller UCS Mobile-appen.

**Bemærkning:** For at få vist alle siderne uden at bruge UCS-software eller app kan du deaktivere sidefilteret i SETTINGS MENU (DISPLAY  $\rightarrow$  PAGE FILTER  $\rightarrow$  OFF). Som standard er de sider, der er omfattet af filteret: 1, 10, 13, 16, 17, 21, 22, 26, se "Aflæsningssider" på side13.

### Gendannelse af fabriksindstillinger

### Gendannelse af indstillingerne ved brug af menuen RESET

I menuen RESET (Nulstil) kan du gendanne alle fabriksindstillinger. Ved opstart skal menuen QUICK SET-UP og WIRING CHECKvære tilgængelige igen.

Bemærk: Målerne nulstilles ikke. I MID-modeller kan du ikke nulstille strømtransformerkoefficient (Ct) (CT ratio).

### Gendannelse af indstillinger vha. nulstillingsknappen

Tryk på nulstillingsknappen i mindst fem sekunder (findes i nærheden af strømindgangene) for at få adgang til menuen, gendan alle fabriksindstillinger, og nulstil alle målere (totale og delvise).

**Bemærkning**: I MID-modeller kan nulstillingen kun udføres, hvis energimåleren ikke har overskredet 1 kWh. Inden forsegling af terminalen kan du rette eventuelle indstillingsfejl for CT strømtransformerne (CT ratio). Dermed genaktiveres MID-programmeringsmenuen ved næste tænding.

### Funktionen WIRING CHECK

### Introduktion

Funktionen WIRING CHECK gør det muligt at tjekke og rette forbindelserne. For at det kan fungere korrekt, skal følgende tre betingelser være opfyldt:

- 1. det indstillede system skal være "3P+N",
- 2. alle spændinger skal tilsluttes,
- Al strøm skal være større end nul, med en forskydning på mellem 45° bagud og 15° forud (effektfaktor > 0,7 induktiv eller > 0,96 kapacitiv)

### Visningskontrol

WM15 kontrollerer forbindelserne og analyserer de målte dimensioner. I tilfælde af ledningsfejl foreslås ændringerne gennem et grafisk interface.

Hvis der registreres en ledningsfejl under drift, vil alarmikonet lyse op. Hvis de tre betingelser ikke opfyldes, vises følgende angivelser på infosiden WIRING:

- V MISSING: Mindst én spænding mangler
- I MISSING: Mindst én strøm mangler
- PF OUT OF RANGE: Strøm/spænding forskydning er uden for området.

#### Kontrol fra UCS software eller UCS Mobile

Ved at tilslutte med analysatoren via UCS-softwaren eller UCS Mobile kan du kontrollere forbindelserne og udføre de trin, der er nødvendige for at rette ledningsfejlen.

#### Virtuel rettelse fra UCS-software eller UCS-mobil

Den virtuelle rettelsesfunktion gør det muligt at beregne løsninger til ledningsfejl og at ændre sammenhængen mellem de fysiske forbindelser og målereferencerne.

#### Eksempel

hvis forbindelserne på klemme 5 og 6 er inverteret (spænding 2 og spænding 3), ved at acceptere den foreslåede løsning, skal spænding 2 være den, der måles med reference til klemme 6, mens spænding 3 skal være den, der refererer til klemme 5.

Enheden skal vise ikonet i, som signalerer, at tilknytningen er blevet tilpasset via software og refererer til informationssiderne for at tjekke faseterminaltilknytningerne, der er indstillet af UCS.

Bemærkning: funktionen er ikke tilgængelig for MID-modeller

### Fejlfinding

Bemærkning: Hvis der opstår andre fejlfunktioner eller fejl, skal du kontakte CARLO GAVAZZI-afdelingen eller -forhandleren i dit land

| Problem                                                     | Årsag                                                                                                    | Mulig løsning                                                                            |
|-------------------------------------------------------------|----------------------------------------------------------------------------------------------------|------------------------------------------------------------------------------------------|
| 'EEEE'-angivelsen vises i stedet for<br>en måling/aflæsning | Analyseinstrumentet bruges ikke<br>inden for det forventede<br>aflæsningsinterval. Som følge heraf<br>overskrider målingerne de maksimalt<br>tilladelige værdier, eller de stammer<br>fra beregninger med mindst én<br>aflæsningsfejl. | Afinstallér analysatoren                                                                 |
|                                                             | Analysatoren er lige blevet tændt, og<br>det indstillede interval defineret for<br>beregning af de gennemsnitlige<br>effektværdier (standard: 15 min.) er<br>ikke udløbet endnu.                                                       | Vent. Hvis du ønsker at ændre intervallet, skal du<br>gå til Dmd-siden i menuen Settings |
| De viste værdier er ikke de forventede                      | Elektriske forbindelser er forkerte                                                                                                    | Bekræft forbindelserne                                                                   |
|                                                             | De aktuelle transformatorindstillinger<br>er forkerte                                                                                                    | Kontroller den indstillede<br>strømtransformerkoefficient                                |

### Alarmer

| Problem                                                            | Årsag                                                                    | Mulig løsning                                          |
|--------------------------------------------------------------------|--------------------------------------------------------------------------|--------------------------------------------------------|
| En alarm udløses, men målingen har ikke overskredet tærskelværdien | Værdien, som alarmvariablen<br>beregnes med, er fejlagtig                | Kontroller de indstillede<br>strømtransformerparametre |
|                                                                    | Analyseinstrumentet bruges ikke<br>inden for det forventede måleinterval | Afinstallér analysatoren                               |
| Alarmen er ikke aktiveret, og<br>deaktivering forventes            | Alarmindstillinger er ikke korrekte                                      | Kontroller de indstillede parametre                    |

### Kommunikationsproblemer

| Problem                                              | Årsag                                                                                        | Mulig løsning                               |
|------------------------------------------------------|----------------------------------------------------------------------------------------------|---------------------------------------------|
| Der kan ikke oprettes kommunikation med analysatoren | Kommunikationsindstillinger er ikke korrekte                                                 | Kontroller de indstillede parametre         |
|                                                      | Kommunikationsforbindelser er ikke korrekte                                                  | Bekræft forbindelserne                      |
|                                                      | Indstillingerne for<br>kommunikationsenheden (tredjeparts<br>PLC eller software) er forkerte | Kontroller kommunikationen med UCS-software |

### Visningsproblem

| Problem                               | Årsag                     | Mulig løsning                                 |
|---------------------------------------|---------------------------|-----------------------------------------------|
| Du kan ikke vise alle aflæsningssider | Sidefilteret er aktiveret | Deaktiver filteret, se "Sidefilter" på side20 |

### Download

| WM15 installationsmanual og datablad* | www.productselection.net                     |
|---------------------------------------|----------------------------------------------|
| UCS desktop                           | www.productselection.net/Download/UK/ucs.zip |
| UCS Mobile                            | Google Play Store                            |

\* Bemærk: se datablad for tekniske data og referencestandard

### Rengøring

Ø

Tør af med en fugtig klud for at rengøre displayet. Brug aldrig slibende midler eller opløsningsmidler

### Ansvar for bortskaffelse

Enheden afleveres hos den kommunale indsamlingsordning, som angivet af lovgivningen eller de lokale myndigheder. En korrekt bortskaffelse og genanvendelse er med til at forebygge potentielle skader for miljø og mennesker.

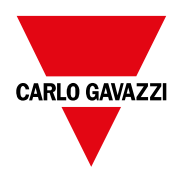

### CARLO GAVAZZI Controls SpA

via Safforze, 8 32100 Belluno (BL) Italien

www.gavazziautomation.com info@gavazzi-automation.com info: +39 0437 355811 fax: +39 0437 355880

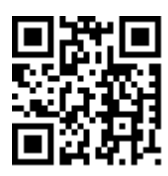

WM15 - Installationsvejledning 16/05/2022 | Copyright © 2021